To submit an application for declaration of renunciation of Indian Citizenship, the one would visit the URL <u>https://indiancitizenshiponline.nic.in</u>

| जपते                                         | NEWDOCUMENTS SOUGHT IN PRE-2011 CITIZEN SHIP APPLICATIONS (LAST DATE EXTENDED TO 31.10.2018                                                                                      |
|----------------------------------------------|----------------------------------------------------------------------------------------------------|
| Denist                                       | How to Apply Online                                                                                                    |
| Registr                                      | ation As a citizen or india onder Section 5(1)(a) or the Citizenship Act, 1955 made by a person or indian Origin                                                                 |
| <ul> <li>Registr</li> <li>India</li> </ul>   | ration As a Citizen of India Under Section 5(1)(c) of the Citizenship Act, 1955 Made by a person Who is/has been married to a Citizen of                                         |
| <ul> <li>Registr</li> </ul>                  | ration of a minor child Under section 5(1)(d) of the Citizenship Act, 1955                                                                                                    |
| <ul> <li>Registr<br/>india ut</li> </ul>     | ration As a Citizen of India under section 5(1)(e) of the Citizenship Act, 1955 Made by a person whose parents are registered as citizen of nder section 5(1)(a) or section 6(1) |
| <ul> <li>Registrindeperiod</li> </ul>        | ation As a Citizen of India under section 5(1)(f) of the Citizenship Act, 1955 Made by a person who or either of the parents was a Citizen of<br>ndent India                     |
| <ul> <li>Registr</li> <li>India u</li> </ul> | ration As a citizen of india under section 5(1)(g) of the Citizenship Act, 1955 Made by a person who is registered as an overseas Citizen of<br>nder section 7A                  |
| <ul> <li>Natural</li> </ul>                  | lization As a Citizen of India under section 6(1) of the Citizenship Act, 1955                                                                                                   |
| <ul> <li>Registr</li> </ul>                  | ration of birth of a minor child at an Indian Consulate Under section 4(1) of the Citizenship Act, 1955                                                                          |
| <ul> <li>Declara</li> <li>Countr</li> </ul>  | ation of Renunciation of Citizenship under Section 8 of the Act Made by a Citizen of India who is Also a Citizen Or National of Another                                          |

 The applicant has to click on "Declaration of Renunciation of Citizenship under Section 8 of the Act Made by a Citizen of India who is also a Citizen or National of another Country". The following screen would appear.

| MINISTRY OF HOM   | IE AFFAIRS<br>INDIA              |                                 | HOMEPAG                       |
|-------------------|----------------------------------|---------------------------------|-------------------------------|
|                   | RENUNCIATION                     | OF CITIZENSHIP                  |                               |
|                   |                                  | [                               | Instructions How to Apply FAQ |
| Declaration of    | Renunciation of Citizenship unde | er Section 8 of the Act Made by | a Citizen of India            |
|                   |                                  |                                 |                               |
| Requied Documents |                                  |                                 |                               |
|                   |                                  |                                 | 0                             |
| <b>N</b>          |                                  | <b>H</b>                        |                               |
|                   |                                  |                                 |                               |

3. Click on Initiate Application for a new application to fill or click on Modify application to complete partially filled application or click on Print Application to generate the copy of filled application in PDF format which the person could take the printout in order to take the print out for hard copy of online submitted application.

# NEW APPLICATION

4. Look at the procedure for filing new application. Click on Apply Online. The following screen would appear.

| भारत सरकार                 | GOVERNMENT OF INDIA       |                                        |                                   |                                     |
|----------------------------|---------------------------|----------------------------------------|-----------------------------------|-------------------------------------|
| f Home Affairs<br>Division |                           | Declaration of Renuncia                | tion of Citizenship under Sectior | n 8 of the Act Made by a Citizen of |
|                            | 1<br>Applicant Details    | 2 3<br>Children Details(If any) Addres | 4<br>s Documents Uploading I      |                                     |
|                            | APPLICANT DETAILS         |                                        |                                   |                                     |
|                            | First Name*               | Middle Name                            | Last Name*                        | Gender*                             |
|                            |                           |                                        |                                   | Please Select ~                     |
|                            | Email ID*                 | Mobile Number*                         | Occupation*                       |                                     |
|                            | xyz@xyz.com               |                                        | Please Select 🗸                   |                                     |
|                            | Marital Status*           | Spouse Name*                           | Do you have minor children?*      | Citizen India By*                   |
|                            | Please Select ~           |                                        | Please Select ~                   | Please Select ~                     |
|                            | Section/Form*             | Certificate Number*                    | Certificate Date*                 | Certificate Issued By*              |
|                            | Please Select 🗸           |                                        | DD/MM/YYYY                        |                                     |
|                            | Certificate Issued Place* |                                        |                                   |                                     |
|                            | continuate issued i lade  |                                        |                                   |                                     |
|                            |                           |                                        |                                   |                                     |

The first screen is Applicant Details and user has to provide all the details of declarant. As shown in the screen it consists of applicant basic details such as personal information and Indian Citizenship information, Birth details such as DoB and Place of Birth, Passport details of declarant, Parents details like name of father and mother and their nationality, Photo and Signature. Applicant may fill all the details and click on submit button.

| @ Email: Inbox (481)   | S Indian Citizenship Renounce Onli X Ne    | ew Tab ×   +              |                       |                        | • - • × |
|------------------------|--------------------------------------------|---------------------------|-----------------------|------------------------|---------|
| ← → C ▲ Not secure   1 | 0.72.160.34/IC_Renounce_Public/Applicant/A | pplicant_Details          |                       |                        | ☆ 🚨 🗄   |
| भारत सरका              | R GOVERNMENT OF INDIA                      |                           |                       |                        | A+      |
|                        | india astra                                | widinibal City            |                       |                        |         |
|                        | PASSPORT DETAILS                           |                           |                       |                        |         |
|                        | Passport Country*                          | Passport Number*          | Passport Issued Date* | Passport Issued Place* |         |
|                        | India 🗸                                    | 123456789                 | 01/01/2020            | Mumbai                 |         |
|                        | Passport Valid upto*                       |                           |                       |                        |         |
|                        | 01/01/2030                                 |                           |                       |                        |         |
|                        | FATHER DETAILS                             |                           |                       |                        |         |
|                        | First Name*                                | Middle Name               | Last Name*            | Nationality*           |         |
|                        | Father Name                                |                           | Last Name             | India 🗸                |         |
|                        | MOTHER DETAILS                             |                           |                       |                        |         |
|                        | First Name*                                | Middle Name               | Last Name*            | Nationality*           |         |
|                        | Mother Name                                |                           | Last Name             | India 🗸                |         |
|                        | APPLICANT PHOTO AND SIGNATUR               | E                         |                       |                        |         |
|                        | Applicant Photo*                           | Applicant signature*      |                       |                        |         |
|                        | Choose File ph_20005.jpg                   | Choose File si_201046.jpg |                       |                        |         |
|                        | Enter Access Code*                         | Access Code               |                       |                        |         |
|                        | KYK5B96R                                   | KYK5B96R 🗲                |                       |                        |         |
|                        |                                            |                           |                       |                        |         |
|                        | Submit                                     |                           |                       |                        |         |
|                        |                                            |                           |                       |                        |         |
|                        |                                            |                           |                       | Next                   | -       |

5. After clicking on Submit button, The following screen would appear.

| भारत सन्                                       |                                         |                                    |                                |                                |   |
|------------------------------------------------|-----------------------------------------|------------------------------------|--------------------------------|--------------------------------|---|
| Ministry of Home Affairs<br>Foreigner Division |                                         | Successfully saved                 | ×                              |                                |   |
|                                                | 1<br>Applicant Details                  | 2 3<br>Children Details Address    | OK<br>4<br>Documents Uploading | Close<br>5<br>Final Submission | 3 |
|                                                | Please not down application id for futu | ure refrence:-04220320211307JF057N |                                |                                |   |
|                                                | First Name*                             | Middle Name                        | Last Name*                     | Gender*                        |   |
|                                                | FirstName                               |                                    | Last Name                      | Male ~                         |   |
|                                                | Email ID*                               | Mobile Number*                     | Occupation*                    |                                |   |
|                                                | Marital Status*                         | Spouse Name*                       | Do you have minor children?*   | Citizen India By*              |   |
|                                                | Married                                 | SpouseName                         | Yes 🗸                          | Birth                          |   |
|                                                | Section/Form*                           | Certificate Number*                | Certificate Date*              | Certificate Issued By*         |   |

Applicant may click on OK button of the pop-up. Applicant may observe the application Id for the future reference. At this stage the application considered as partially filled application and if the applicant wishes to continue later on, the applicant may click close button but before closing, please note down the application ID which helps to complete filling of the partially filled application.

6. Next, the applicant may click on Next button at the bottom to move further filling of

details or clicking on 2 children details from menu at the top as shown below screen.

| 1<br>Applicant Details         | 2<br>Children Details          | Address Docum  | -4                | 5<br>Final Submission | Close |
|--------------------------------|--------------------------------|----------------|-------------------|-----------------------|-------|
| Please not down application id | for future refrence:-042203202 | 11307JF057N    |                   |                       |       |
| First Name*                    | Middle Name                    | Last Name*     |                   | Gender*               |       |
| FirstName                      |                                | Last Name      |                   | Male                  | ~     |
| Email ID*                      | Mobile Number*                 | Occupation*    |                   |                       |       |
| sample@gmail.com               | 9910312259                     | Social Serv    | ice               | ~                     |       |
| Réaliat Céatuat                | Charles Manuat                 | De veri keve e | vines shildren Ot | Oitizza India Dui     | *     |

After filling the applicant details user could navigate any of the page as well and fill the details but before final submit filling of all the details have to be completed.

7. Children Details: The applicant might have chosen YES for the question "do you have minor children?" in the applicant details(First page). If so, the applicant has to fill all the minor children information mandatorily. If the applicant has chosen NO for the question then this page is optional.

| भारत सरकार                                     |                                                                                                    |  |  |
|------------------------------------------------|----------------------------------------------------------------------------------------------------|--|--|
| Ministry of Home Affairs<br>Foreigner Division | Declaration of Renunciation of Citizenship under Section 8 of the Act Made by a Citizen of India                                                                                                    |  |  |
|                                                | Close<br>2<br>Applicant Details Children Details Address Documents Uploading Final Submission                                                                                                    |  |  |
|                                                | Please not down application id for future refrence:-04220320211307JF057N  + Add New Search:                                                                                                    |  |  |
|                                                | First         Middle         Last         Birth         Birth         Birth         Country         Action           Name         1         name         1         Gender         Nationality         1         date         1         Action |  |  |
| No data found, Please click on Add New Button  |                                                                                                    |  |  |
|                                                | Showing 0 to 0 of 0 entries                                                                                                    |  |  |

Applicant has to click Add New button to add one child details. The following screen would appear.

| First Name*          | Middle Name            | Last Name*                | Gender*                |
|----------------------|------------------------|---------------------------|------------------------|
|                      |                        |                           | Please Select ~        |
| Nationality*         | Citizen India By*      | Section/Form*             | Certificate Number*    |
| Please Select        | ✓ Please Select        | ✓ Please Select           | ~                      |
| Certificate Date*    | Certificate Issued By* | Certificate Issued Place* |                        |
| BIRTH DETAILS        |                        |                           |                        |
| Date of Birth*       | Country*               | State*                    | District*              |
| DD/MM/YYYY           | Please Select          | ✓ Please Select           | ✓ Please Select ✓      |
| Birth Place*         |                        |                           |                        |
|                      |                        |                           |                        |
| PASSPORT DETAILS     |                        |                           |                        |
| Passport Country*    | Passport Number*       | Passport Issued Date*     | Passport Issued Place* |
| Please Select        | ▼                      | DD/MM/YYYY                |                        |
| Passport Valid upto* |                        |                           |                        |
| DD/MM/YYYY           |                        |                           |                        |
| Enter Access Code*   | Access Code            |                           |                        |
|                      | L9OUJUVC 🗲             |                           |                        |
| _                    |                        |                           |                        |
| Save                 |                        |                           |                        |

Fill all the information of child and click on Save button. Once you have saved the information of one child then the following screen would appear.

| Ministry of Home Affairs<br>Foreigner Division |                   |                      | Succes           | sfully submitted | 1             |                  | ×                       |                                |
|------------------------------------------------|-------------------|----------------------|------------------|------------------|---------------|------------------|-------------------------|--------------------------------|
|                                                | Ap                | 1<br>plicant Details | 2<br>Children De | tails            | 3<br>Address  | (<br>Docume      | 4<br>4<br>nts Uploading | Close<br>5<br>Final Submission |
|                                                | Please not dow    | n application id for | future refrence: | -042203202113    | 107JF057N     |                  |                         | Search:                        |
|                                                | First<br>Name ↑↓  | Middle<br>name î↓    | Last<br>name î↓  | Gender ↑↓        | Nationality 1 | Birth<br>date î↓ | Birth<br>country ↑↓     | Action                         |
|                                                | Child One         |                      | last Name        | Male             | India         | 01/01/2009       | India                   | 🕐 Edit 👔 Details 👔 👕 Delete    |
|                                                | Showing 1 to 1 of | 1 entries            |                  |                  |               |                  |                         |                                |
|                                                |                   |                      |                  |                  |               |                  |                         | Previous Next                  |

Click on <mark>OK</mark> button. The applicant may click on <u>Add New</u> button to save the second child information if there are more than one child. The applicant may save all the children information by clicking on <u>Add New button</u>, fill the details of the form and click on Save <u>button</u>. In addition to that applicant may modify already saved information of child by clicking on <u>Edit</u> button or applicant may delete the record by clicking on <u>Delete</u> button. Applicant can fill all children details including both minor children information as well as major children information.

Applicant do not have minor children then this page of providing information of children is optional but declarant may provide all the children details who are above 18 years of age as well.

8. Address: Applicant can move to next page by clicking on Next button at the bottom or clicking on <u>3 Address</u> from the menu. The following page would appear.

| Country*             |          | State*                  |         | District*                    |       | Pincode/zipcode* |
|----------------------|----------|-------------------------|---------|------------------------------|-------|------------------|
| Please Select        | ~        | Please Select           | ~       | Please Select                | ~     |                  |
| Address*             |          | Town/City*              |         | Town/Village                 |       | Tehsil           |
| WHERE YOU WOULD LIKE | TO SUBM  | IT YOUR DECLARATION     |         | TION OF CITIZENSHIP FORM (FO | RM XX | (11):            |
| Country*             |          | Indian Embassy/Indian M | ission* |                              |       |                  |
| Please Select        | ~        | Please Select           | ~       |                              |       |                  |
| YOUR PERMANENT RESID | ENTIAL A | DDRESS IN INDIA         |         |                              |       |                  |
| Country*             |          | State*                  |         | District*                    |       | Pincode*         |
| India                | ~        | Please Select           | ~       | Please Select                | ~     |                  |
| Address*             |          | Town City*              |         | Town Village                 |       | Tehsil           |
|                      |          |                         |         |                              |       |                  |
| Enter Access Code*   |          | Access Code             |         |                              |       |                  |
|                      |          | 89KW5NR3                |         |                              |       |                  |
|                      |          |                         |         |                              |       |                  |

Declarant has to fill the present address at which the person is residing currently, where the person would like to approach for submission of online submitted application's hard copy and the supporting documents, and the permanent address in India. PRESENT ADDRESS

| Country*                   | State*                        | District*                      | Pincode/zipcode* |
|----------------------------|-------------------------------|--------------------------------|------------------|
| United States of America   | ✓ Please Select               | ✓ Please Select                | ✓ 123456         |
| Address*                   | Town/City*                    | Town/Village                   | Tehsil           |
| Address currently Stayed   | Town City                     |                                |                  |
| WHERE YOU WOULD LIKE TO SU | IBMIT YOUR DECLARATION OF RE  | ENUNCIATION OF CITIZENSHIP FOR | M (FORM XXII):   |
| Country*                   | Indian Embassy/Indian Mission | n*                             |                  |
| United States of America   | USA-CHICAGO                   | ~                              |                  |
| YOUR PERMANENT RESIDENTIA  | LADDRESS IN INDIA             |                                |                  |
| Country*                   | State*                        | District*                      | Pincode*         |
| India                      | ✓ Maharashtra                 | ✓ Mumbai City                  | ▶ 111111         |
| Address*                   | Town City*                    | Town Village                   | Tehsil           |
| Address                    | City                          |                                |                  |
| Enter Access Code*         | Access Code                   |                                |                  |
| 89KW5NR3                   | 89KW5NR3 🗲                    |                                |                  |
|                            |                               |                                |                  |

### Submit

Fill the details as shown above based on your current residency and the office of Indian Mission abroad at which person would like to submit their renunciation of Indian Citizenship application. If the present address is India then the details of where you would like to submit your declaration of renunciation of citizenship form are automatically disabled.

| Country*                     | State*                         | District*                           | Pincode/zipcode |
|------------------------------|--------------------------------|-------------------------------------|-----------------|
| India 🗸                      | Please Select                  | ✓ Please Select ✓                   | 123456          |
| Address*                     | Town/City*                     | Town/Village                        | Tehsil          |
| Address currently Stayed     | Town City                      |                                     |                 |
| WHERE YOU WOULD LIKE TO SUBI | MIT YOUR DECLARATION OF RENUN  | CIATION OF CITIZENSHIP FORM (FORM X | XII):           |
| Country*                     | Indian Embassy/Indian Mission* |                                     |                 |
| Please Select 🗸              | Please Select                  | ,                                   |                 |
| YOUR PERMANENT RESIDENTIAL A | ADDRESS IN INDIA               |                                     |                 |
| Country*                     | State*                         | District*                           | Pincode*        |
| India 🗸                      | Maharashtra                    | <ul> <li>Mumbai City</li> </ul>     | 111111          |
| Address*                     | Town City*                     | Town Village                        | Tehsil          |
| Address                      | City                           |                                     |                 |
| Enter Access Code*           | Access Code                    |                                     |                 |
|                              |                                |                                     |                 |

 Upload Documents: Applicant can move to next page by clicking on Next button at the bottom or clicking on <u>4 Document uploading</u> from the menu. The following page would appear.

| भारत सरकार                                     | GOVERNMENT OF INDIA                                                                                                    | (A-   A   A+ )             |
|------------------------------------------------|----------------------------------------------------------------------------------------------------|----------------------------|
| Ministry of Home Affairs<br>Foreigner Division | Declaration of Renunciation of Citizenship under Section 8 of the Act M                                                         | lade by a Citizen of India |
|                                                | 1     2     3     4     5       Applicant Details     Children Details     Address     Documents Uploading     Final Submission | Close                      |
|                                                | Please not down application id for future refrence:-04220320211307JF057N                                                        |                            |
|                                                | * Passport including expired ones Choose File No file chosen                                                                    |                            |
|                                                | * Address proof Choose File No file chosen                                                                                      |                            |
|                                                | Any other document Choose File No file chosen                                                                                   |                            |
|                                                | submit                                                                                                    | Previous Next              |

Applicant may choose the scanned and saved in PDF copies of Passport and Address proof. Applicant wishes to upload any other document that can be uploaded but it is optional. Choose files from local system and click on upload button.

| भारत सरकार                                     | COVERNMENT OF INDIA                                                                          | A- A A+                    |
|------------------------------------------------|----------------------------------------------------------------------------------------------|----------------------------|
| Ministry of Home Affairs<br>Foreigner Division | Declaration of Renunciation of Citizenship under Section 8 of the Act N                      | Made by a Citizen of India |
|                                                | 1 2 3 4 5<br>Applicant Details Children Details Address Documents Uploading Final Submission | Close                      |
|                                                | Please not down application id for future refrence:-04220320211307JF057N                     |                            |
|                                                | Passport including expired ones, Passport including expired ones View File Delete            |                            |
|                                                | Address proof, Address proof View File Delete                                                |                            |
|                                                | Any other document, Any other document View File Delete                                      |                            |
|                                                | submit                                                                                       | Previous Next              |

Once the documents are uploaded one can observe the view Document and delete option. If applicant wishes to remove the uploaded document the applicant may click on delete link and the applicant gets opportunity to upload again.

| * Passport including expired ones | Choose File | No file choser |
|-----------------------------------|-------------|----------------|
| * Address proof                   | View File   | Delete         |
| Any other document                | View File   | Delete         |

10. Final Submission: Applicant can move to next page by clicking on Next button at the bottom or clicking on <mark>5 Final Submit</mark> from the menu. The following page would appear.

|                                                                                                    |                                                                                                |                                                                                                    |                                                                                    |                                                       |                                                                                                    |                                                |                                                                                              |                             |                                                                     |                          | Final Su                                                 | bmission                                                                |
|----------------------------------------------------------------------------------------------------|------------------------------------------------------------------------------------------------|----------------------------------------------------------------------------------------------------|------------------------------------------------------------------------------------|-------------------------------------------------------|----------------------------------------------------------------------------------------------------|------------------------------------------------|----------------------------------------------------------------------------------------------|-----------------------------|---------------------------------------------------------------------|--------------------------|----------------------------------------------------------|-------------------------------------------------------------------------|
| Plea                                                                                                    | ase not dov                                                                                    | wn applica                                                                                          | tion id for                                                                        | future refrei                                         | nce:-042203202                                                                                                    | 11307JF057N                                    | N                                                                                            |                             |                                                                     |                          |                                                          |                                                                         |
| APPLI                                                                                                    | CANT DET                                                                                       | TAILS ED                                                                                            | ыт                                                                                 |                                                       |                                                                                                    |                                                |                                                                                              |                             |                                                                     |                          |                                                          |                                                                         |
| First Na                                                                                                    | ame                                                                                            |                                                                                                    | FirstName                                                                          |                                                       | Middle N                                                                                                    | lame                                           |                                                                                              |                             | Last Name                                                           | •                        | Last Name                                                |                                                                         |
| Gender                                                                                                    | r                                                                                              |                                                                                                    | Male                                                                               |                                                       | Email ID                                                                                                    |                                                | sample@g                                                                                     | gmail.com                   | Mobile Nu                                                           | mber                     | 9910312259                                               |                                                                         |
| Occupa                                                                                                    | Occupation Social Service                                                                      |                                                                                                    | Marital S                                                                          | itatus                                                | Married                                                                                                    |                                                | Spouse Na                                                                                    | ime                         | SpouseName                                                          | е                        |                                                          |                                                                         |
| Do you<br>childre                                                                                                    | Do you have minor Yes                                                                          |                                                                                                    | Intends t<br>foreign c                                                             | to acquire<br>actizenship of                          | United Sta                                                                                                    | ites of America                                | Citizen Ind                                                                                  | ia By                       | Birth                                                               |                          |                                                          |                                                                         |
| The Cir<br>The rea                                                                                                    | rcumstance<br>asons for ac                                                                     | es in whicl<br>quiring nev                                                                          | <b>h reasons</b><br>v foreign ci                                                   | due to whic<br>tizenshp and                           | n applicant inte<br>renouce Indian                                                                                                    | ends to acqui<br>Citizenship as                | red foreign citize<br>s follows                                                              | enship and ren              | ounce Indian c                                                      | itizenship               |                                                          |                                                                         |
| BIRTH                                                                                                    | DETAILS                                                                                        |                                                                                                    |                                                                                    |                                                       |                                                                                                    |                                                |                                                                                              |                             |                                                                     |                          |                                                          |                                                                         |
| Date of                                                                                                    | f Birth                                                                                        |                                                                                                    | 01/01/198                                                                          | 9                                                     | Birth Pla                                                                                                    | ce                                             | Mumbai                                                                                       |                             | Tehsil                                                              |                          |                                                          |                                                                         |
| District                                                                                                    | t                                                                                              |                                                                                                    | Mumbai C                                                                           | ity                                                   | State                                                                                                    |                                                | Maharash                                                                                     | tra                         | Country                                                             |                          | India                                                    |                                                                         |
| PASSPO                                                                                                    | ORT DETAIL                                                                                     | LS                                                                                                  |                                                                                    |                                                       |                                                                                                    |                                                |                                                                                              |                             |                                                                     |                          |                                                          |                                                                         |
| Passpo                                                                                                    | ort Country                                                                                    | r                                                                                                   | India                                                                              |                                                       | Passpor                                                                                                    | t Number                                       | 12345678                                                                                     | 9                           | Passport I                                                          | ssued Date               | 01/01/2020                                               |                                                                         |
| Passpo                                                                                                    | ort Issued F                                                                                   |                                                                                                    |                                                                                    |                                                       |                                                                                                    |                                                |                                                                                              |                             |                                                                     |                          |                                                          |                                                                         |
| FATHEF                                                                                                    | R DETAILS                                                                                      | EDIT                                                                                                | Mumbai                                                                             |                                                       | Passpor                                                                                                    | t Valid upto                                   | 01/01/203                                                                                    | 0                           |                                                                     |                          |                                                          |                                                                         |
| FATHEF<br>LDREN<br>erial<br>umber                                                                                                    | R DETAILS                                                                                      | EDIT<br>Middle<br>Name                                                                              | Last<br>Name                                                                       | Gender                                                | Passpor                                                                                                    | Citizen<br>India                               | 01/01/203<br>Section/Form                                                                    | Certificate<br>Number       | Certificate<br>Date                                                 | Certificate<br>Issued By | Certificate                                              | Date of<br>Birth                                                        |
| FATHEF<br>LDREN<br>erial<br>umber                                                                                                    | R DETAILS                                                                                      | EDIT<br>Middle<br>Name                                                                              | Last<br>Name                                                                       | Gender                                                | Passpor                                                                                                    | Citizen<br>India<br>By                         | 01/01/203<br>Section/Form                                                                    | 0<br>Certificate<br>Number  | Certificate<br>Date                                                 | Certificate<br>Issued By | Certificate<br>Issued<br>Place                           | Date of<br>Birth                                                        |
| FATHEF                                                                                                    | First<br>Name<br>Child<br>One                                                                  | EDIT<br>Middle<br>Name                                                                              | Last<br>Name<br>last<br>Name                                                       | Gender                                                | Passpor                                                                                                    | Citizen<br>India<br>By<br>Birth                | 01/01/203 Section/Form                                                                       | 0<br>Certificate<br>Number  | Certificate<br>Date                                                 | Certificate<br>Issued By | Certificate<br>Issued<br>Place                           | Date of<br>Birth                                                        |
| FATHEF<br>DREN<br>rial<br>imber                                                                                                    | R DETAILS<br>I DETAILS<br>First<br>Name<br>Child<br>One                                        | EDIT<br>Middle<br>Name                                                                              | Last<br>Name<br>last<br>Name                                                       | Gender<br>Male                                        | Passpor                                                                                                    | Citizen<br>India<br>By<br>Birth                | 01/01/203 Section/Form                                                                       | 0<br>Certificate<br>Number  | Certificate<br>Date                                                 | Certificate<br>Issued By | Certificate<br>Issued<br>Place                           | Date of<br>Birth<br>01/01/2009                                          |
| FATHEF<br>LDREN<br>rrial<br>Imber                                                                                                    | R DETAILS<br>I DETAILS<br>First<br>Name<br>Child<br>One<br>DETAILS                             | EDIT<br>Middle<br>Name                                                                              | Last<br>Name<br>last<br>Name                                                       | Gender<br>Male                                        | Passpor                                                                                                    | Citizen<br>India<br>By<br>Birth                | 01/01/203 Section/Form                                                                       | Certificate<br>Number       | Certificate<br>Date                                                 | Certificate<br>Issued By | Certificate<br>Issued<br>Place                           | Date of<br>Birth<br>01/01/2009                                          |
| PRESS<br>reyou                                                                                                    | R DETAILS<br>I DETAILS<br>First<br>Name<br>Child<br>One<br>DETAILS<br>would like<br>m abroad   | EDIT<br>Middle<br>Name<br>EDIT<br>to submit                                                         | Mumbai<br>Last<br>Name<br>Iast<br>Name                                             | Gender<br>Male                                        | Passport<br>Nationality<br>India                                                                                                    | Citizen<br>India<br>By<br>Birth                | 01/01/203<br>Section/Form                                                                    | Certificate<br>Number       | Certificate<br>Date                                                 | Certificate<br>Issued By | Certificate<br>Issued<br>Place                           | Date of<br>Birth<br>01/01/2009                                          |
| FATHEF<br>LDREN<br>Prial<br>Jumber<br>DRESS<br>re you<br>ying from                                                                              | R DETAILS<br>I DETAILS<br>First<br>Name<br>Child<br>One<br>DETAILS<br>would like<br>m abroad   | EDIT<br>Middle<br>Name<br>EDIT<br>to submit                                                         | Mumbai Last Name last Name tyour dec                                               | Gender<br>Male<br>laration of r                       | Passport<br>Nationality<br>India<br>enunciation of<br>Indian Emb                                                                          | Citizen<br>India<br>By<br>Birth<br>citizenship | Section/Form<br>form (Form XXII<br>USA-CHIC/                                                 | Certificate<br>Number       | Country                                                             | Certificate<br>Issued By | Certificate<br>Issued<br>Place                           | Date of<br>Birth<br>01/01/2009                                          |
| FATHEF<br>LDREN<br>Intrial<br>Imber<br>PRESS<br>reyou<br>Intry<br>e                                                                             | R DETAILS<br>I DETAILS<br>First<br>Name<br>Child<br>One<br>DETAILS<br>would like<br>m abroad   | EDIT<br>Middle<br>Name<br>EDIT<br>to submit                                                         | Mumbai<br>Last<br>Name<br>Iast<br>Name                                             | Gender<br>Male<br>laration of r                       | Passport<br>Nationality<br>India<br>enunciation of<br>Indian Emb<br>Mission<br>District                                                   | Citizen<br>India<br>By<br>Birth<br>citizenship | ot//01/203<br>Section/Form<br>form (Form XXII<br>USA-CHIC/                                   | Certificate<br>Number<br>): | Certificate<br>Date<br>Country<br>Pincode/zi                        | Certificate<br>Issued By | Certificate<br>Issued<br>Place<br>United State<br>123456 | Date of<br>Birth<br>01/01/2009                                          |
| FATHEF<br>LDREN<br>Prial<br>umber<br>DRESS<br>ORESS<br>rre you<br>ying from<br>ntry<br>e<br>ress                                                | R DETAILS<br>I DETAILS<br>First<br>Name<br>Child<br>One<br>DETAILS<br>would like<br>m abroad   | EDIT<br>Middle<br>Name<br>EDIT<br>to submit                                                         | Mumbai Last Name last Name t your dec ted States dress curre yed                   | Gender<br>Male<br>laration of r<br>of America<br>ntly | Passport<br>Nationality<br>India<br>enunciation of<br>Indian Emb<br>Mission<br>District<br>Town/City                                      | Citizen<br>India<br>By<br>Birth<br>citizenship | ot//01/203<br>Section/Form<br>form (Form XXII<br>USA-CHIC/<br>Town City                      | Certificate<br>Number       | Certificate<br>Date<br>Country<br>Pincode/zii<br>Town/Villag        | Certificate<br>Issued By | Certificate<br>Issued<br>Place<br>United State<br>123456 | Date of<br>Birth<br>01/01/2009                                          |
| rial<br>mber<br>PRESS<br>re you u<br>vijing fron                                                                                                | R DETAILS<br>I DETAILS<br>First<br>Name<br>Child<br>One<br>DETAILS<br>would like<br>m abroad   | EDIT<br>Middle<br>Name<br>EDIT<br>to submit                                                         | Mumbai Last Name last Name tyour dec ted States dress curre yed                    | Gender<br>Male<br>laration of r<br>of America<br>ntly | Passport<br>Nationality<br>India<br>enunciation of<br>Indian Emb<br>Mission<br>District<br>Town/City<br>Country                           | Citizen<br>India<br>By<br>Birth<br>citizenship | Section/Form<br>form (Form XXII<br>USA-CHIC/<br>Town City<br>India                           | Certificate<br>Number       | Certificate<br>Date                                                 | Certificate<br>Issued By | Certificate<br>Issued<br>Place                           | Date of<br>Birth<br>01/01/2009                                          |
| rial<br>mber<br>PRESS<br>reyou<br>vying from<br>try<br>e<br>ress<br>sill<br>rict                                                                | R DETAILS<br>I DETAILS<br>First<br>Name<br>Child<br>One<br>DETAILS<br>would like<br>m abroad   | EDIT<br>Middle<br>Name<br>EDIT<br>to submit<br>Ado<br>Sta<br>Mut                                    | Mumbai Last Name last Name t your dec ted States fress curre yed mbai City         | Gender<br>Male<br>laration of r<br>of America<br>ntly | Passport<br>Nationality<br>India<br>enunciation of<br>Indian Emb<br>Mission<br>District<br>Town/City<br>Country<br>Pincode                | Citizen<br>India<br>By<br>Birth<br>citizenship | Section/Form<br>form (Form XXII<br>USA-CHIC/<br>Town City<br>India<br>111111                 | Certificate<br>Number       | Certificate<br>Date                                                 | Certificate<br>Issued By | Certificate<br>Issued<br>Place                           | Date of<br>Birth<br>01/01/2009                                          |
| FATHEF<br>LDREN<br>Prial<br>umber<br>PRESS<br>reyou<br>ying from<br>ntry<br>e<br>ress<br>sill<br>rict<br>n City                                 | R DETAILS<br>I DETAILS<br>First<br>Name<br>Child<br>One<br>DETAILS<br>would like<br>m abroad   | EDIT<br>Middle<br>Name<br>EDIT<br>to submit<br>Uni<br>Addo<br>Sta<br>Uni                            | Mumbai Last Name last Name tyour dec ted States dress curre yed mbai City r        | Gender<br>Male<br>laration of r<br>of America<br>ntly | Passport<br>Nationality<br>India<br>enunciation of<br>Indian Emb<br>Mission<br>District<br>Town/City<br>Country<br>Pincode<br>Town Villag | t Valid upto                                   | Section/Form<br>form (Form XXII<br>USA-CHIC/<br>Town City<br>India<br>111111                 | Certificate<br>Number       | Country<br>Pincode/zii<br>Town/Villag<br>State<br>Address<br>Tehsil | Certificate<br>Issued By | Certificate<br>Issued<br>Place                           | Date of<br>Birth<br>01/01/2009<br>• • • • • • • • • • • • • • • • • • • |
| FATHER<br>LDREN<br>rial<br>imber<br>PRESS<br>re you<br>ying from<br>try<br>e<br>ress<br>iil<br>rict<br>n City<br>OADEI                          | R DETAILS I DETAILS First Name Child One DETAILS would like m abroad                           | EDIT<br>Middle<br>Name<br>EDIT<br>to submit<br>Uni<br>Addo<br>Sta<br>Mui<br>City                    | Mumbai Last Name last Name tyour dec ted States dress curre yed mbai City / DIT    | Gender<br>Male<br>laration of r<br>of America<br>ntly | Passport<br>Nationality<br>India<br>enunciation of<br>Indian Emb<br>Mission<br>District<br>Town/City<br>Country<br>Pincode<br>Town Villag | t Valid upto                                   | Section/Form                                                                                 | ):<br>AGO                   | Country<br>Pincode/zij<br>Town/Villag<br>State<br>Address<br>Tehsil | Certificate<br>Issued By | Certificate<br>Issued<br>Place                           | Date of<br>Birth<br>01/01/2009                                          |
| FATHEF<br>LDREN<br>Initial<br>Imber<br>PRESS<br>reyou<br>viring front<br>ress<br>iil<br>rict<br>n City<br>OADEI<br>Sssport i                    | R DETAILS I DETAILS First Name Child One DETAILS would like m abroad D DOCUM including e       | EDIT<br>Middle<br>Name<br>EDIT<br>to submit<br>Uni<br>Addo<br>Sta<br>Uni<br>ENTS<br>E<br>expired on | Mumbai Last Name last Name tyour dec ted States dress curre yed mbai City , DIT es | Gender<br>Male<br>laration of r<br>of America<br>ntly | Passport<br>Nationality<br>India<br>enunciation of<br>Indian Emb<br>Mission<br>District<br>Town/City<br>Country<br>Pincode<br>Town Villag | t Valid upto                                   | OT/OT/203 Section/Form form (Form XXII USA-CHIC/ Town City India 111111 View File            | Certificate<br>Number       | Country<br>Pincode/zii<br>Town/Villag<br>State<br>Address<br>Tehsil | Certificate<br>Issued By | Certificate<br>Issued<br>Place                           | Date of<br>Birth<br>01/01/2000<br>• • • • • • • • • • • • • • • • • • • |
| FATHEF<br>LDREN<br>Prial<br>umber<br>PRESS<br>reyou<br>ying froi<br>ntry<br>e<br>ress<br>sill<br>rict<br>n City<br>OADEI<br>ssport i<br>dress p | R DETAILS I DETAILS First Name Child One DETAILS would like m abroad D DOCUM including e proof | EDIT<br>Middle<br>Name<br>EDIT<br>to submit<br>Uni<br>Addo<br>Sta<br>Uni<br>ENTS<br>E<br>EXTS       | Mumbai Last Name last Name tyour dec ted States dress curre yed mbai City , DIT es | Gender<br>Male<br>laration of r<br>of America<br>ntly | Passport<br>Nationality<br>India<br>enunciation of<br>Indian Emb<br>Mission<br>District<br>Town/City<br>Country<br>Pincode<br>Town Villag | t Valid upto                                   | Section/Form  form (Form XXII USA-CHIC/ Town City India 111111 View File View File View File | Certificate<br>Number       | Country<br>Pincode/zij<br>Town/Villag<br>State<br>Address<br>Tehsil | Certificate<br>Issued By | Certificate<br>Issued<br>Place                           | Date of<br>Birth<br>01/01/2009<br>• • • • • • • • • • • • • • • • • • • |

Applicant may verify the contents and the documents which are filled and uploaded before clicking on Final Submit button at the top. If there are any changes are need to any of the details, the applicant may click Edit button of the corresponding page or navigate through menu or previous buttons.

| भारत स                                         | কেম GOVERNMENT OF INDIA        |                               |                                                                                         |                                                             |                                |                  | A A+ |
|------------------------------------------------|--------------------------------|-------------------------------|-----------------------------------------------------------------------------------------|-------------------------------------------------------------|--------------------------------|------------------|------|
| Ministry of Home Affairs<br>Foreigner Division |                                | Modifi<br>please<br>want te   | cations are not allowed after clic<br>everify the contents before clicki<br>p continue? | king on Final Submit button<br>ng on Final Submit button. D | ion 8 of the Ac                |                  |      |
|                                                | (1<br>Applicant I              | )<br>Details Children D       | etails Address                                                                          | Cancel Con                                                  | firm 5<br>Ing Final Submission | Close            |      |
|                                                |                                |                               |                                                                                         |                                                             |                                | Final Submission |      |
|                                                | Please not down appli          | cation id for future refrence | :-04220320211307JF057N                                                                  |                                                             |                                |                  |      |
|                                                | APPLICANT DETAILS              | EDIT                          |                                                                                         |                                                             |                                |                  |      |
|                                                | First Name                     | FirstName                     | Middle Name                                                                             |                                                             | Last Name                      | Last Name        |      |
|                                                | Gender                         | Male                          | Email ID                                                                                | sample@gmail.com                                            | Mobile Number                  | 9910312259       |      |
|                                                | Occupation                     | Social Service                | Marital Status                                                                          | Married                                                     | Spouse Name                    | SpouseName       |      |
|                                                | Do you have minor<br>children? | Yes                           | Intends to acquire<br>foreign citizenship of                                            | United States of America                                    | Citizen India By               | Birth            |      |

Click on Final submit button and the following screen would appear.

The person may read the alert that is provided and then click on continue button so that form gets permanently submitted and no other modifications are allowed. Or else click on Cancel button to re verify the contents, edit the details and then again proceed to click on Final submit button in this page.

| भारत सर                                        | ΦΤζ GOVERNMENT OF INDIA                             | _                                                   |                                                                          |                                         |                                | l                    | A- A A+ |
|------------------------------------------------|-----------------------------------------------------|-----------------------------------------------------|--------------------------------------------------------------------------|-----------------------------------------|--------------------------------|----------------------|---------|
| Ministry of Home Affairs<br>Foreigner Division |                                                     | F                                                   | Final Submitted Successfully                                             |                                         | × ion 8 of the                 |                      |         |
|                                                | Applican                                            | )<br>Details Child                                  | 2 3<br>iren Details Address                                              | 4<br>Documents Uploa                    | OK<br>5<br>iding Final Submiss | Close                |         |
|                                                |                                                     |                                                     |                                                                          |                                         |                                | Download Application |         |
|                                                | You have final submi<br>Please not down MH          | tted<br>A File for future refrence                  | e:-202100000021                                                          |                                         |                                |                      |         |
|                                                | APPLICANT DETAILS                                   |                                                     |                                                                          |                                         |                                |                      |         |
|                                                | First Name                                          | FirstName                                           | Middle Name                                                              |                                         | Last Name                      | Last Name            |         |
|                                                | Gender                                              | Male                                                | Email ID                                                                 | sample@gmail.com                        | Mobile Number                  | 9910312259           |         |
|                                                | Occupation                                          | Social Service                                      | Marital Status                                                           | Married                                 | Spouse Name                    | SpouseName           |         |
|                                                | Do you have minor<br>children?                      | Yes                                                 | Intends to acquire<br>foreign citizenship of                             | United States of America                | Citizen India By               | Birth                |         |
|                                                | The Circumstances in w<br>The reasons for acquiring | hich reasons due to wh<br>new foreign citizenshp ar | ich applicant intends to acquired<br>nd renouce Indian Citizenship as fo | I foreign citizenship and reno<br>llows | unce Indian citizenship        |                      |         |
|                                                | BIRTH DETAILS                                       |                                                     |                                                                          |                                         |                                |                      |         |

Clicking on Confirm button the following screen would appear.

# Click on OK button.

| Applicar                                                                                                    | nt Details                                                               | Children Details Address                                                                                        | Documents Uploa                                         | ading Final Submit                                            | ssion                                          |
|----------------------------------------------------------------------------------------------------|--------------------------------------------------------------------------|----------------------------------------------------------------------------------------------------|---------------------------------------------------------|---------------------------------------------------------------|------------------------------------------------|
|                                                                                                    |                                                                          |                                                                                                    |                                                         |                                                               |                                                |
|                                                                                                    |                                                                          |                                                                                                    |                                                         |                                                               | Download Applicatio                            |
|                                                                                                    |                                                                          |                                                                                                    |                                                         |                                                               |                                                |
| You have final subm                                                                                                    | hitted                                                                   |                                                                                                    |                                                         |                                                               |                                                |
| You have final subm<br>Please not down MH                                                                                             | litted<br>IA File for future refr                                        | ence:-202100000021                                                                                              |                                                         |                                                               |                                                |
| You have final subm<br>Please not down MH                                                                                             | ntted<br>IA File for future refr                                         | ence:-202100000021                                                                                              |                                                         |                                                               |                                                |
| You have final subm<br>Please not down MH<br>APPLICANT DETAILS                                                                        | ntted<br>IA File for future refr                                         | ence:-202100000021                                                                                              |                                                         |                                                               |                                                |
| You have final subm<br>Please not down MH<br>APPLICANT DETAILS                                                                        | Hitted<br>HA File for future refr<br>FirstName                           | ence:-202100000021<br>Middle Name                                                                               |                                                         | Last Name                                                     | Last Name                                      |
| You have final subm<br>Please not down MH<br>APPLICANT DETAILS<br>First Name<br>Gender                                                | Intred<br>IA File for future refr<br>FirstName<br>Male                   | ence:-202100000021<br>Middle Name<br>Email ID                                                                   | sample@gmail.com                                        | Last Name<br>Mobile Number                                    | Last Name<br>9910312259                        |
| You have final subm<br>Please not down MH<br>APPLICANT DETAILS<br>First Name<br>Sender<br>Decupation                                  | Intred<br>IA File for future refr<br>FirstName<br>Male<br>Social Service | ence:-202100000021<br>Middle Name<br>Email ID<br>Marital Status                                                 | sample@gmail.com<br>Married                             | Last Name<br>Mobile Number<br>Spouse Name                     | Last Name<br>9910312259<br>SpouseName          |
| You have final subm<br>Please not down MH<br>NPPLICANT DETAILS<br>First Name<br>Sender<br>Docupation<br>Do you have minor<br>hildren? | A File for future refr<br>FirstName<br>Male<br>Social Service<br>Yes     | ence:-202100000021<br>Middle Name<br>Email ID<br>Marital Status<br>Intends to acquire<br>foreign citizenship of | sample@gmail.com<br>Married<br>United States of America | Last Name<br>Mobile Number<br>Spouse Name<br>Citizen India By | Last Name<br>9910312259<br>SpouseName<br>Birth |

Once clicking on OK button, the one can observe MHA file number of application and **Download Application** button.

The applicant can use MHA file number for future reference.

The applicant can click on Download application which generates application copy (FORM XXII) in PDF format which has to be submitted at competent authority based on the present address that is provided in application. The present address belongs to abroad then the competent authority is officials of Indian Mission and if present address is India then the competent authority is officials of local district collector office.

Clicking on Download application, the FORM XXII gets generated as shown in the below screen with the corresponding details that are filled in the online application.

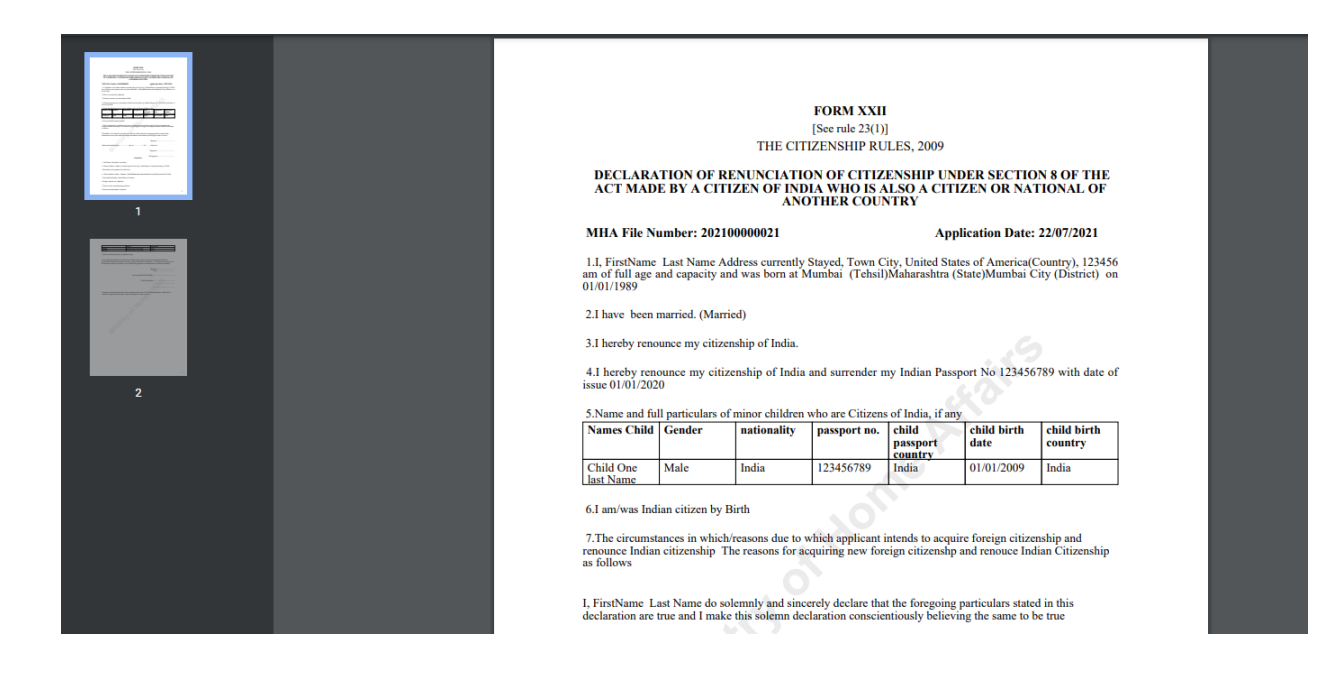

## PARTIALLY FILLED NEW APPLICATION:

**11.** To complete filling and submission of application which is partially filled the one would visit the URL <a href="https://indiancitizenshiponline.nic.in">https://indiancitizenshiponline.nic.in</a>

|                                   | GOVERNMENT OF INDIA                                                                                                    |
|-----------------------------------|----------------------------------------------------------------------------------------------------|
|                                   | NEWDOCUMENTS SOUGHT IN PRE2011 CITIZENSHIP APPLICATIONS (LAST DATE EXTENDED TO 31.10.2018                                                                                                  |
| • Reg                             | how to Apply Online *                                                                                                    |
| <ul> <li>Reg<br/>Indi</li> </ul>  | gistration As a Citizen of India Under Section 5(1)(c) of the Citizenship Act, 1955 Made by a person Who is/has been married to a Citizen of<br>a                                          |
| • Reg                             | jistration of a minor child Under section 5(1)(d) of the Citizenship Act, 1955                                                                                                    |
| <ul> <li>Reg<br/>india</li> </ul> | pistration As a Citizen of India under section 5(1)(e) of the Citizenship Act, 1955 Made by a person whose parents are registered as citizen of<br>a under section 5(1)(a) or section 6(1) |
| <ul> <li>Reg<br/>inde</li> </ul>  | pistration As a Citizen of India under section 5(1)(f) of the Citizenship Act, 1955 Made by a person who or either of the parents was a Citizen of<br>ependent India                       |
| <ul> <li>Reg<br/>Indi</li> </ul>  | pistration As a citizen of india under section 5(1)(g) of the Citizenship Act, 1955 Made by a person who is registered as an overseas Citizen of<br>a under section 7A                     |
| • Nat                             | uralization As a Citizen of India under section 6(1) of the Citizenship Act, 1955                                                                                                    |
| • Reg                             | pistration of birth of a minor child at an Indian Consulate Under section 4(1) of the Citizenship Act, 1955                                                                                |
| • Dec                             | claration of Renunciation of Citizenship under Section 8 of the Act Made by a Citizen of India who is Also a Citizen Or National of Another                                                |

12. The applicant has to click on "Declaration of Renunciation of Citizenship under Section 8 of the Act Made by a Citizen of India who is also a Citizen or National of another Country". The following screen would appear.

| GOVERNMENT OF        | INDIA                            |                                   |                               |
|----------------------|----------------------------------|-----------------------------------|-------------------------------|
|                      | RENUNCIATION                     | OF CITIZENSHIP                    |                               |
|                      |                                  | [                                 | Instructions How to Apply FAQ |
| Declaration of       | Renunciation of Citizenship unde | er Section 8 of the Act Made by a | a Citizen of India            |
|                      |                                  |                                   |                               |
| Requied Documents    |                                  |                                   |                               |
|                      |                                  |                                   |                               |
| 1                    |                                  |                                   | B                             |
| Initiate Application | Modify Application               | Print Application                 | Application Status            |

13. Click on Modify Application. The following screen would appear.

| ndian Renounciation application mo | dification    |             |  |
|------------------------------------|---------------|-------------|--|
| Application ID                     | Date of Birth | Email ID    |  |
| Application ID/MHA File No         | DD/MM/YYYY    | xvz@xvz.com |  |
|                                    |               |             |  |
| Back Modify                        |               |             |  |
|                                    |               |             |  |
|                                    |               |             |  |
|                                    |               |             |  |
|                                    |               |             |  |

The applicant may provide the Application ID (which was provided after saving the first page in the earlier attempt of filing application), Date of birth and email ID.

The application will be available with all the information that 's has been saved and available for completing and submitting the application.

#### PRINT APPLICATION:

**14.** To download the FORM XXII PDF copy of online submitted application visit the URL https://indiancitizenshiponline.nic.in

| How to Apply Online *<br>55 Made by a person of Indian Origin<br>55 Made by a person Who is/has been married to a Citizen of |
|----------------------------------------------------------------------------------------------------|
| 55 Made by a person Who is/has been married to a Citizen of                                                                  |
|                                                                                                    |
|                                                                                                    |
| 55 Made by a person whose parents are registered as citizen of                                                               |
| 5 Made by a person who or either of the parents was a Citizen of                                                             |
| 5 Made by a person who is registered as an overseas Citizen of                                                               |
| 5                                                                                                    |
| the Citizenship Act, 1955                                                                                                    |
|                                                                                                    |

15. The applicant has to click on "Declaration of Renunciation of Citizenship under Section
 8 of the Act Made by a Citizen of India who is also a Citizen or National of another Country". The following screen would appear.

| GOVERNMENT OF     | IE AFFAIRS<br>INDIA             |                                   |                               |
|-------------------|---------------------------------|-----------------------------------|-------------------------------|
|                   | RENUNCIATION                    | OF CITIZENSHIP                    |                               |
|                   |                                 | [                                 | Instructions How to Apply FAQ |
| Declaration of    | Renunciation of Citizenship und | er Section 8 of the Act Made by a | a Citizen of India            |
|                   |                                 |                                   |                               |
| Requied Documents |                                 |                                   |                               |
|                   |                                 |                                   |                               |
|                   |                                 |                                   |                               |
|                   |                                 | Beint Ann linetion                | Application Status            |

16. Click on Print Application. The following screen would appear.

| xyz@xyz.com |
|-------------|
|             |
|             |
|             |
|             |
|             |
|             |
|             |
|             |

The applicant may provide the Application ID or MHA file number, Date of birth and email ID.

### Click on OK button.

| rippilou                                                                                                    | nt Details Ch                                                          | ildren Details Addres                                                                     | s Documents Uploa                                       | ading Final Submis                                            | ssion                                          |
|----------------------------------------------------------------------------------------------------|------------------------------------------------------------------------|-------------------------------------------------------------------------------------------|---------------------------------------------------------|---------------------------------------------------------------|------------------------------------------------|
|                                                                                                    |                                                                        |                                                                                           |                                                         |                                                               | Download Application                           |
| You have final subm                                                                                           | itted                                                                  |                                                                                           |                                                         |                                                               |                                                |
|                                                                                                    |                                                                        |                                                                                           |                                                         |                                                               |                                                |
| Please not down MH                                                                                            | A File for future refrer                                               | nce:-202100000021                                                                         |                                                         |                                                               |                                                |
| Please not down MH                                                                                            | IA File for future refrer                                              | nce:-202100000021                                                                         |                                                         |                                                               |                                                |
| Please not down MH                                                                                            | HA File for future refrer                                              | nce:-202100000021                                                                         |                                                         | Last Name                                                     | Last Name                                      |
| Please not down MH<br>APPLICANT DETAILS<br>First Name<br>Gender                                               | A File for future refree<br>FirstName<br>Male                          | nce:-202100000021<br>Middle Name<br>Email ID                                              | sample@gmail.com                                        | Last Name<br>Mobile Number                                    | Last Name<br>9910312259                        |
| Please not down MH<br>APPLICANT DETAILS<br>First Name<br>Gender<br>Decupation                                 | A File for future refree<br>FirstName<br>Male<br>Social Service        | Middle Name<br>Email ID<br>Marital Status                                                 | sample@gmail.com<br>Married                             | Last Name<br>Mobile Number<br>Spouse Name                     | Last Name<br>9910312259<br>SpouseName          |
| Please not down MH<br>APPLICANT DETAILS<br>First Name<br>Sender<br>Occupation<br>O you have minor<br>hildren? | A File for future refree<br>FirstName<br>Male<br>Social Service<br>Yes | Middle Name<br>Email ID<br>Marital Status<br>Intends to acquire<br>foreign citizenship of | sample@gmail.com<br>Married<br>United States of America | Last Name<br>Mobile Number<br>Spouse Name<br>Citizen India By | Last Name<br>9910312259<br>SpouseName<br>Birth |

Once clicking on OK button, the one can observe MHA file number of application and Download Application button.

The applicant can use MHA file number for future reference.

The applicant can click on Download application which generates application copy (FORM XXII) in PDF format which has to be submitted at competent authority based on the present address that is provided in application. The present address belongs to abroad then the competent authority is officials of Indian Mission and if present address is India then the competent authority is officials of local district collector office.

Clicking on Download application, the FORM XXII gets generated as shown in the below screen with the corresponding details that are filled in the online application.

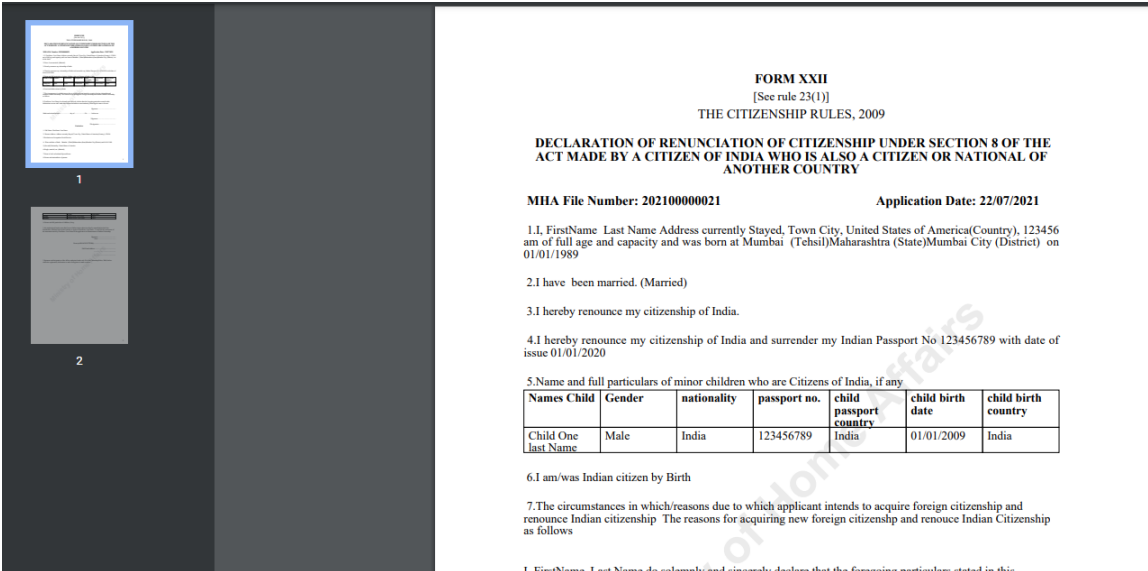

I, FirstName Last Name do solemnly and sincerely declare that the foregoing particulars stated in this declaration are true and I make this solemn declaration conscientiously believing the same to be true